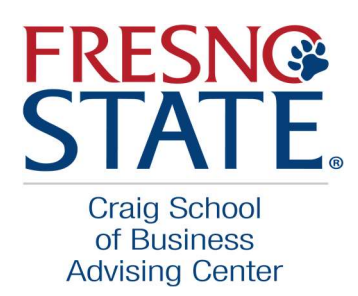

< 8ack

## Having trouble logging into Zoom? Here are some screenshots to help!

| zoom                  | ~       |  |
|-----------------------|---------|--|
| Enter your email      |         |  |
| Enter your password   | Forget? |  |
| Sign In               |         |  |
| C Keep me signe       | d in    |  |
| or sign in with       | 1       |  |
| <ul> <li>G</li> </ul> | 0       |  |

2. The Sign In with SSO screen will appear. Enter fresnostate in login in box as shown below. Press continue.

Sign Up

| Sign In with SSO                 |            |  |
|----------------------------------|------------|--|
| fresnostate                      | .zoom.us 🗸 |  |
| I do not know the company domain | Continue   |  |
|                                  |            |  |
|                                  |            |  |

3. Continue to Campus Login with your Fresno State login Credentials

| Campus Lo | gin Services     |  |
|-----------|------------------|--|
|           | Username.        |  |
|           | Password         |  |
|           | Europt password? |  |
|           | 2 (AAAAA         |  |

Further Issues? Please follow link for more instructions and tips

https://fresnostate.teamdynamix.com/TDClient/1922/Portal/KB/ArticleDet?ID=134173